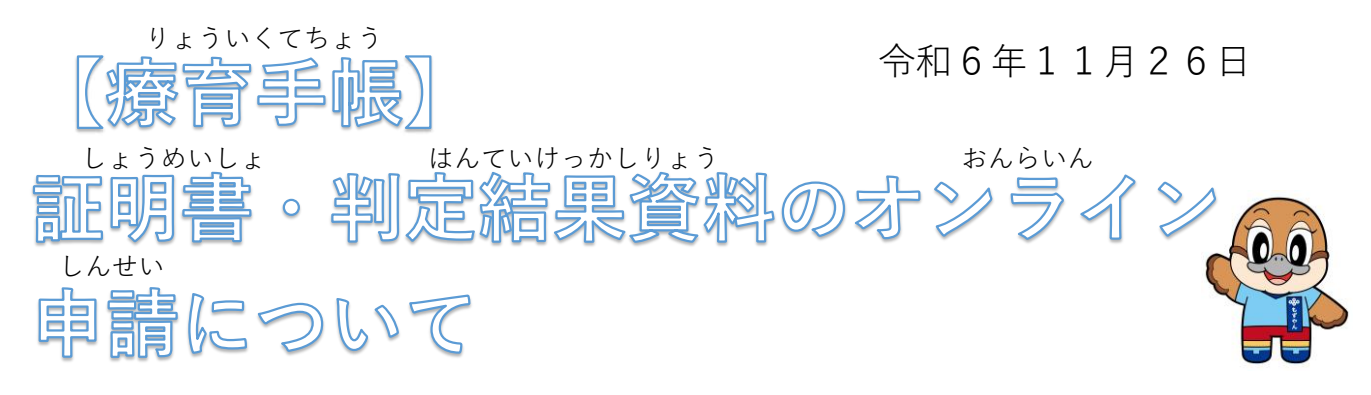

しょう きそねんきん しんせい おおさかふしょう しゃじりつそうだんしえん せんたー 障がい基礎年金の申請などのために、大阪府障がい者自立相談支援センター う しんり はったつけんさ けっか ひつょう かた しょうめいしょ また はんていけっかし で受けた心理・発達検査の結果が必要な方には「証明書」又は「判定結果資 料」をお渡ししています。

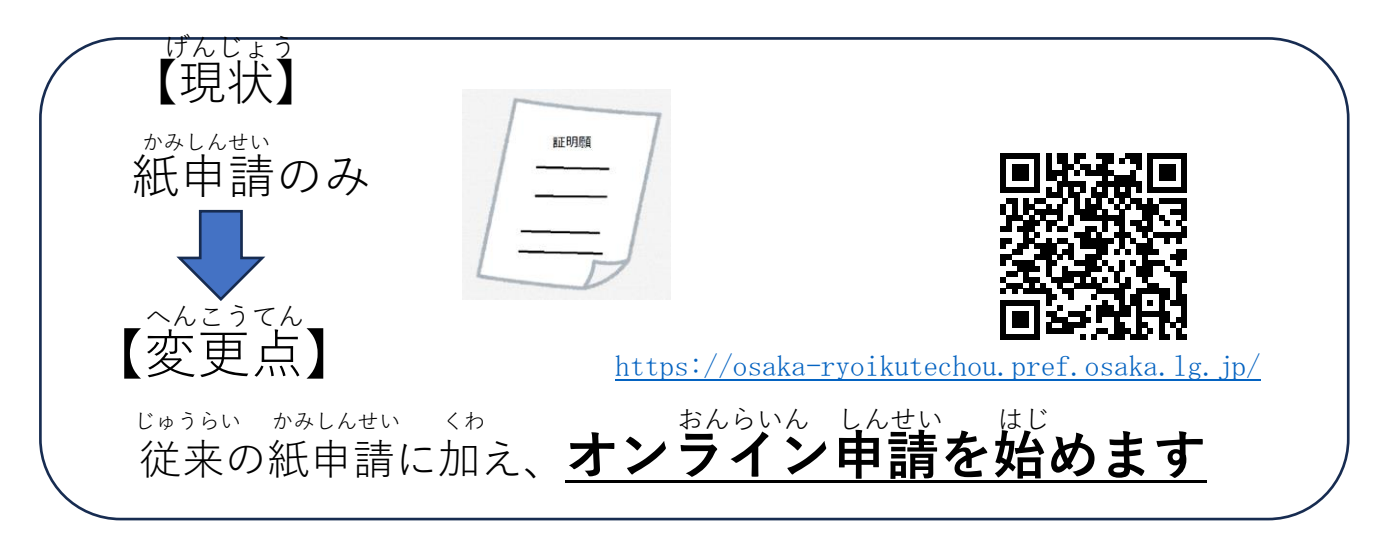

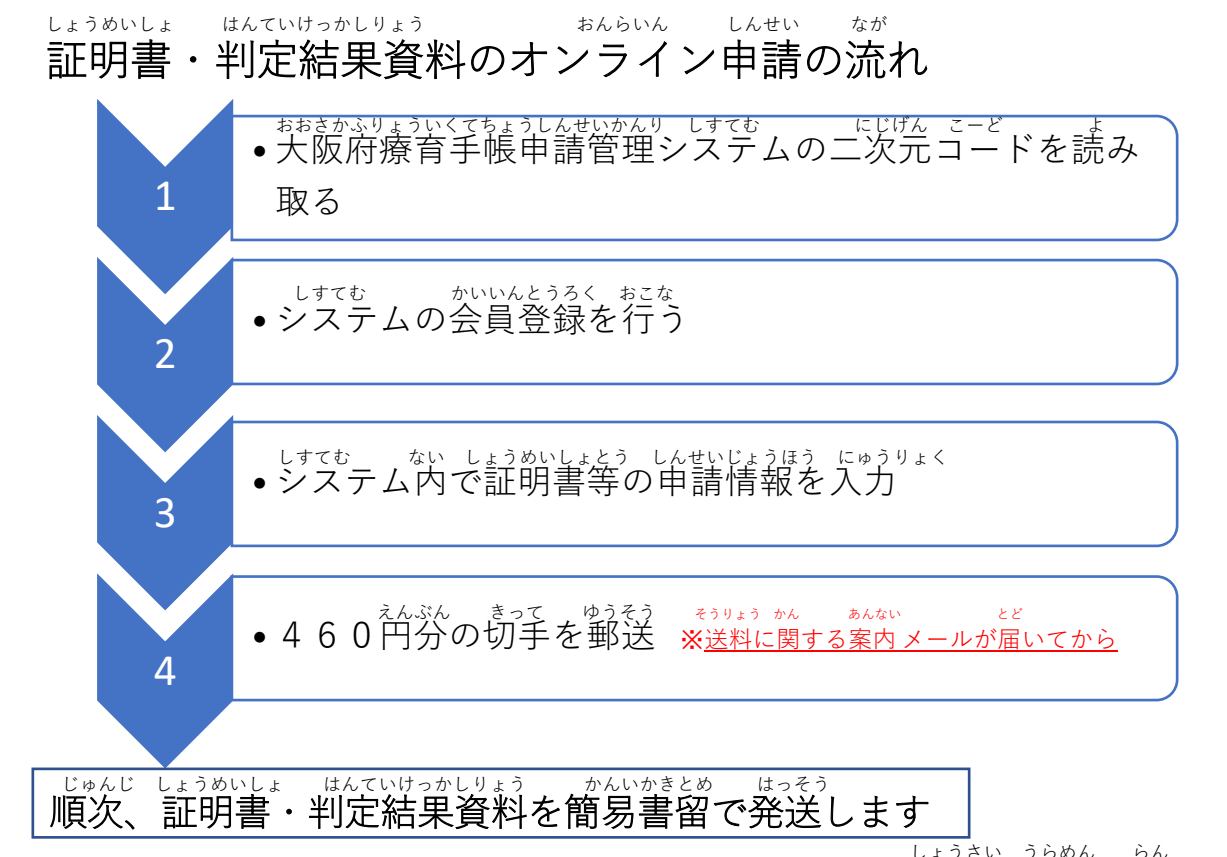

\_\_\_\_\_<sub>しょうさい うらめん らん</sub> ※詳細は裏面をご覧ください

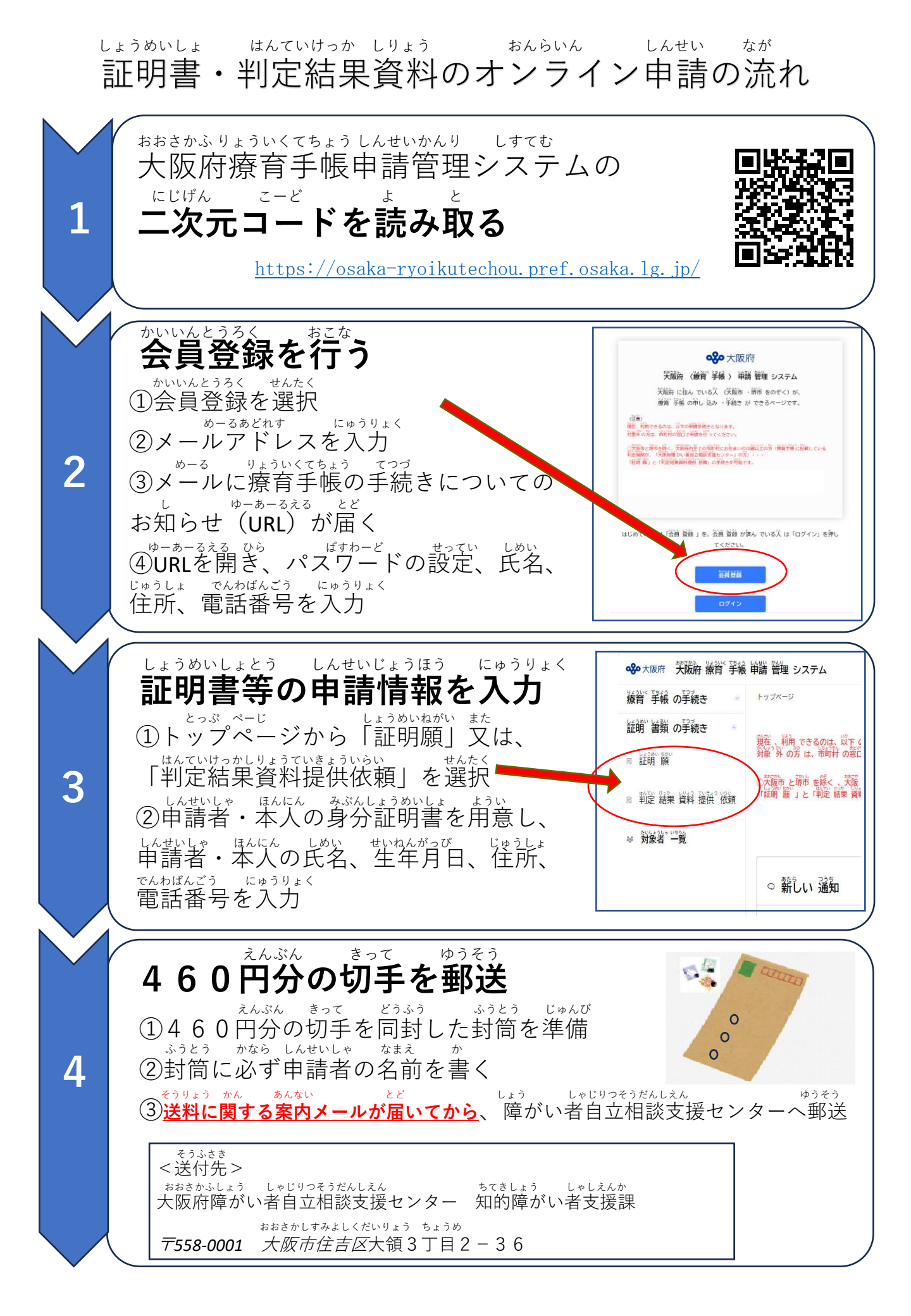